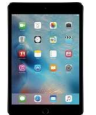

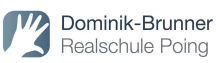

#### Inhaltsverzeichnis

| 1.  | iPad in der Schule geht nicht ohne Regeln. Daran musst du dich halten                     | .2  |
|-----|-------------------------------------------------------------------------------------------|-----|
| 2.  | Tasten rund ums Gehäuse                                                                   | .3  |
| 3.  | iPad ein/ausschalten                                                                      | .3  |
| 4.  | Standby                                                                                   | .4  |
| 5.  | Neustart erzwingen                                                                        | .4  |
| 6.  | Sperrbildschirm                                                                           | .4  |
| 7.  | Home-Bildschirm                                                                           | .5  |
| 8.  | Übersicht geöffnete Apps/ zwischen geöffneten Apps wechseln                               | .5  |
| 9.  | Split-Screen                                                                              | .5  |
| 10. | Internet                                                                                  | .6  |
| 11. | Screenshots                                                                               | .6  |
| 12. | Fotos aufnehmen, scannen und bearbeiten                                                   | .7  |
| 13. | Nextcloud (https://www.dbrsp.de/nextcloud)                                                | .7  |
| 14. | AirDrop                                                                                   | .8  |
| a   | Dokumente mit AirDrop teilen                                                              | . 8 |
| b   | . Dokumente mit AirDrop empfangen und speichern                                           | . 8 |
| 15. | Dokumente vom Blog herunterladen und speichern                                            | .9  |
| 16. | Dokumente in GoodNotes abspeichern                                                        | .9  |
| 17. | GoodNotes - Grundfunktionen                                                               | 10  |
| a   | Ordner und Notizbücher/Hefte anlegen                                                      | 10  |
| b   | . Bilder, Vorlagen (ABs) und Seiten hinzufügen                                            | 11  |
| c.  | Heftseiten exportieren (versenden, drucken, auf Nextcloud hochladen)                      | 11  |
| d   | . Das Heft im Überblick/ Seiten löschen oder kopieren/ (mehrere) Seiten exportieren<br>12 | n   |
| e   | . Weitere Funktionen                                                                      | 13  |
| f.  | Schneller Wechsel zwischen den Heften                                                     | 15  |

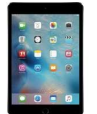

- 1. iPad in der Schule geht nicht ohne Regeln. Daran musst du dich halten
  - 1. Falls ich eine SIM-Karte für mein iPad besitzen sollte, lasse ich diese zu Hause.
  - 2. Ich bringe mein iPad immer mit vollem Akku in die Schule mit.
  - 3. Im Unterricht verwende ich das iPad nur dann, wenn ich dazu aufgefordert werde.
  - 4. Ich verwende im Unterricht nur die Apps, die von der Lehrkraft für den Arbeitsauftrag freigegeben wurden.
  - 5. In Unterrichtsphasen, in denen das iPad nicht verwendet wird, lege ich es umgedreht auf den Tisch oder räume es in meine Schultasche.
  - 6. Außerhalb des Unterrichts (Pausen, etc.) verwende ich das iPad auf dem Schulgelände nur zum Lernen. Spielen auf dem iPad ist auf dem Schulgelände untersagt.
  - 7. Ich lösche auf keinen Fall Dateien oder Ordner aus der Nextcloud.
  - 8. Ich kümmere mich darum, dass meine Apps immer auf dem neuesten Stand sind. Updates (Betriebssystem, etc.) führe ich immer zu Hause durch.

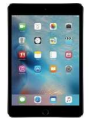

- 9. Auf meinem iPad ist immer genügend Speicherplatz für schulische Anwendungen und Dateien. Für den Fall, dass der Speicherplatz voll ist, muss ich private Apps (Spiele) und Dateien (Filme, Musik, etc.) löschen.
- 10. Sollte ich meine Hausaufgaben aus technischen Gründen nicht mit dem iPad anfertigen können, schreibe ich diese selbstverständlich in mein Heft oder auf ein Blatt Papier in meinem Ordner.
- 2. Tasten rund ums Gehäuse

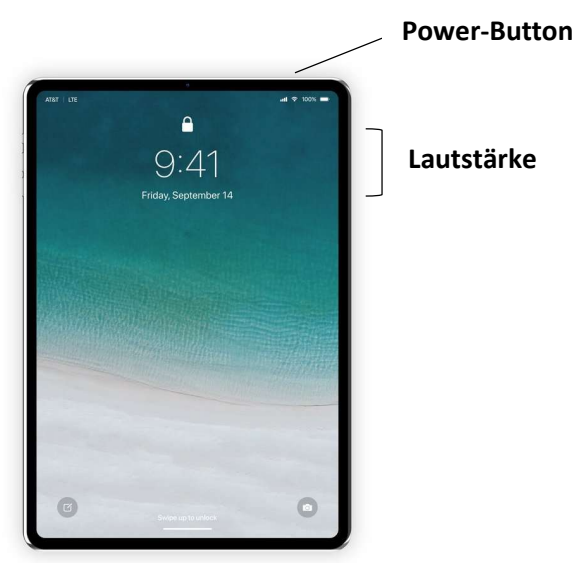

#### 3. iPad ein/ausschalten

Um das iPad auszuschalten, drücke die obere Taste (Power-Button) und eine Lautstärketaste, bis am oberen Bildschirmrand der Schieberegler "Ausschalten" angezeigt wird.

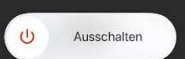

Wische nach rechts.

Um das iPad wieder anzuschalten drücke den Power-Button.

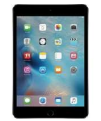

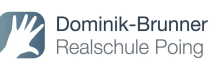

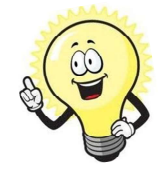

Tipp: Häufig hilft es auch, das iPad aus und nach kurzer Zeit wieder anzuschalten, wenn eine App o.ä. nicht funktioniert.

#### 4. Standby

Drückst du den Power-Button nur **kurz** aktivierst du den **Standby-Modus**. Erneutes kurzes Drücken der Taste oder Tippen auf den Bildschirm deaktiviert den Standby-Modus.

#### 5. Neustart erzwingen

Wenn mal gar nichts mehr funktioniert und sich das Gerät nicht mal mehr ausschalten lässt, dann musst du einen Neustart erzwingen: Drücke dafür die Lauter-Taste und lass sie sofort wieder los. Drücke die Leiser-Taste und lass sie sofort wieder los. Halte jetzt den Power-Button gedrückt, bis das Gerät neu gestartet wird.

#### 6. Sperrbildschirm

Den Sperrbildschirm entsperrst du, indem du auf den Power-Button drückst oder einfach auf den Bildschirm tippst. Danach musst du meist einen Code eingeben oder das iPad mit der Face ID entsperren.

Streiche vom unteren Bildschirm nach oben, um den Home-Bildschirm anzuzeigen.

Um dein iPad wieder zu sperren drücke kurz den Power-Button.

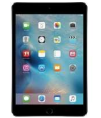

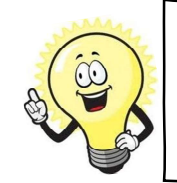

Tipp: Damit nicht jeder Zugriff auf dein iPad und somit deine persönlichen Daten hat, solltest du dir eine sogenannte "Face ID" und einen Code anlegen. (Einstellungen  $\rightarrow$  Face ID & Code)

#### 7. Home-Bildschirm

Auf dem Home-Bildschirm kannst du all deine Apps, Datum und Uhrzeit sowie die Ladestandanzeige des Akkus sehen.

Um von einer Anwendung **zurück** zum Home-Bildschirm zu gelangen, wischt du vom unteren Bildschirmrand nach oben.

#### 8. Übersicht geöffnete Apps/ zwischen geöffneten Apps wechseln

Streiche von der unteren Kante nach oben und stoppe in der Bildschirmmitte.Wische nun nach rechts, um alle geöffneten Apps anzuzeigen.Tippe auf die Anwendung, die du verwenden möchtest.Du kannst so einfach zwischen zwei Anwendungen wechseln (z.B. zwischen einer aufgerufenen Seite im Internet und deinem Heft).

#### 9. Split-Screen

Mithilfe des Split-Screens kannst du mit zwei Apps gleichzeitig arbeiten und z.B. dein Buch **und** dein Online-Wörterbuch geöffnet haben.

Beide Apps müssen dafür vorher kurz gestartet werden.

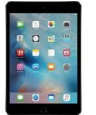

Dominik-Brunner Realschule Poing

Öffne dann z.B. dein Heft und wische von der unteren Kante langsam(!) nach oben. Jetzt erscheint das "Dock". Tippe hier lang auf die zweite App, geöffnet werden soll (z.B. Online-Wörterbuch oder dein Schulbuch) und schiebe sie vorsichtig an die rechte oder linke Seite. Nun teilt sich dein Bildschirm und beide Apps liegen nebeneinander. Zum Schließen einer App wische von unten nach oben, bis der Hintergrund unscharf wird. Wische dann die App nach oben weg.

#### 10. Internet

Der Internetbrowser am iPad heißt Safari und sieht so aus: Um das iPad mit dem WLAN zu verbinden gehe zu Einstellungen  $\rightarrow$  klicke auf WLAN  $\rightarrow$  WLAN auswählen.

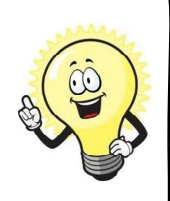

Tipp: Funktioniert das Internet mal nicht, prüfe ob du mit dem richtigen WLAN verbunden bist. In der Schule musst du immer mit dem RSPO-WLAN verbunden sein. Funktioniert es trotzdem nicht: Schalte das WLAN kurz aus und wieder an.

#### 11. Screenshots

Um das abzufotografieren, was das Display gerade anzeigt, drücke gleichzeitig die obere Taste (Power-Button) und die Lautstärketaste "Lauter" und lasse die Tasten wieder los. Du kannst den Screenshot jetzt noch zuschneiden. Der Screenshot wird automatisch in der App "Fotos" gespeichert.

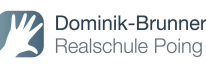

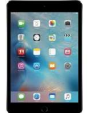

#### 12. Fotos aufnehmen, scannen und bearbeiten

Wenn du **Screenshots oder Fotos** von deinen Arbeitsaufträgen machst, solltest du diese zuschneiden, sodass auf dem Foto nur das zu sehen ist, was du versenden möchtest (und nicht noch dein halbes Bett oder dein Schreibtisch (20)).

Tippe auf dem Home-Bildschirm auf 🧰 , um die App "Kamera" zu öffnen.

Um ein Foto aufzunehmen, tippe auf die Auslösertaste.

Öffne nun das Foto, indem du auf das kleine Bild tippst oder es über die App "Fotos" öffnest. Tippe rechts oben auf "**bearbeiten**". Jetzt kannst du das **Bild zuschneiden**. Gehe hierfür auf dieses Symbol und verschiebe die Ecken. Zum Speichern gehe auf das Häkchen rechts oben.

Möchtest du Arbeitsblätter oder Seiten deiner Hausaufgabe im Arbeitsheft abfotografieren und auf die Nextcloud laden, verwendest du am besten den Scanner. Gehe hierfür in den entsprechenden Ordner (z.B. Englisch Hausaufgabe) und tippe auf das "+" und danach auf "Dokument scannen". Betätige den Auslöser, um die Seite abzufotografieren. Die Kamera erkennt hier die Größe deines Blattes und passt das Foto sofort an.

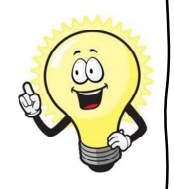

Tipp: Achte beim Fotografieren und Scannen auch darauf, dass es hell genug ist und du das iPad ruhig hältst. Nur so kannst du ein scharfes Foto erzeugen, das dein/e Lehrer/in gut erkennen kann.

#### 13. Nextcloud (<u>https://www.dbrsp.de/nextcloud</u>)

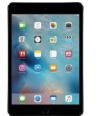

Dominik-Brunner Realschule Poing

Die Nextcloud ist vor allem zum Austausch von Daten gedacht.

Ein Erklärvideo zur Installation, Einrichtung und dem Download der Nextcloud findest du im Blog unter "Allgemeine Infos für die Klasse".

Wie du mit deinen Lehrern/innen **Dateien austauschen** kannst (z.B. deine Hausaufgabe), wird in dem Erklärvideo "Nextcloud\_1" (sh. Nextcloud  $\rightarrow$  clouddoku) beschrieben.

#### 14. AirDrop

#### a. Dokumente mit AirDrop teilen

Um Dokumente (Präsentionen, Arbeitsblätter etc.) schnell mit Personen in deiner Nähe zu teilen, kannst du Airdrop nutzen. Tippe dazu auf "teilen" 🗘 und danach auf AirDrop 🕟 . Nun erscheinen alle Benutzer/iPads in deiner Nähe. Wähle den Benutzer aus, an den dein Dokument gesendet werden soll.

#### b. Dokumente mit AirDrop empfangen und speichern

Wenn jemand über AirDrop etwas mit dir teilt, erhältst du eine Meldung. Du kannst auf "Annehmen" oder "Ablehnen" tippen.

Wenn du auf "Annehmen" tippst, erfolgt der Empfang des Dokuments in derselben App, mit der sie gesendet wurde. So werden Fotos beispielsweise in der Fotos-App angezeigt und Websites in Safari geöffnet.

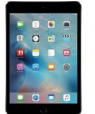

Möchtest du ein Foto oder ein gesendetes Arbeitsblatt in dein GoodNotes-Heft einfügen, öffne das entsprechende Heft, tippe wieder auf "teilen" und dann auf "in GoodNotes öffnen". Bestätige mit "öffnen" und "in aktuelles Dokument importieren", wenn das richtige Heft bereits geöffnet ist.

Dominik-Brunner Realschule Poing

Möchtest du ein anderes Heft auswählen, tippe auf "als neues Dokument importieren". Nun kannst du das gewünschte Heft auswählen und das Arbeitsblatt/Foto mit "in xy importieren", einfügen.

#### 15. Dokumente vom Blog herunterladen und speichern

Tippe zuerst auf das entsprechende Dokument, um das Dokument (z.B. Arbeitsblatt) zu öffnen. Gehe danach auf "teilen" (1) und wähle z.B. "in Dateien sichern", um das Dokument in einem Ordner auf deinem iPad abzuspeichern oder "in GoodNotes öffnen", um es in ein GoodNotes-Heft einzufügen.

Zum Herunterladen und Abspeichern eines Bildes (z.B. Arbeitsblatt als JPEG), tippe lange auf das Bild. Nun kannst du es über "teilen", wie vorher beschrieben, abspeichern.

#### 16. Dokumente in GoodNotes abspeichern

Öffne das Heft, in das du das Dokument (z.B. Arbeitsblatt) abspeichern möchtest.

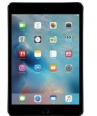

Gehe nun zurück zu dem Dokument. Tippe 🖒 auf "teilen" und auf "in GoodNotes öffnen".

Dominik-Brunner Realschule Poing

Bestätige mit "öffnen" und tippe auf "in aktuelles Dokument importieren", wenn das richtige Heft bereits geöffnet ist.

Möchtest du ein anderes Heft auswählen, tippe auf "als neues Dokument importieren". Nun kannst du das gewünschte Heft auswählen und das Arbeitsblatt mit "in xy importieren", einfügen.

#### 17. GoodNotes - Grundfunktionen

Mit GoodNotes kannst du Notizbücher (Hefte) anlegen, um handschriftliche Notizen anzufertigen. Zusätzlich kannst du Arbeitsblätter, Grafiken, Fotos etc. direkt in dein Heft integrieren.

#### a. Ordner und Notizbücher/Hefte anlegen

Auch auf dem iPad musst du Ordnung halten. Deshalb legst du am besten für

jedes Fach zuerst einen Ordner an. Tippe hierzu auf und wähle "Ordner" aus. Nun kannst du den Ordner mit dem Namen eines beliebigen Faches (z.B. English) beschriften. Tippe nun auf "done".

Öffne den Ordner "English". Tippe wieder auf und wähle diesmal "Notizbuch" aus, um verschiedene Englisch Hefte anzulegen. Du kannst dich Meine Notizen:

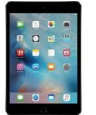

Dominik-Brunner Realschule Poing

jetzt für einen Umschlag und das Papier (z.B. kariert, liniert, gepunktet, etc.) sowie Hoch- oder Querformat entscheiden und deinem Notizbuch einen Titel geben (z.B. English exercises/ English grammar/ English vocabulary). Möchtest du deine Auswahl bestätigen, klicke auf "Erstellen". Durch Wischen öffnest du dein Heft und fügst Seiten hinzu.

#### b. Bilder, Vorlagen (ABs) und Seiten hinzufügen

Um neue Seiten, Vorlagen (ABs) oder Bilder hinzuzufügen, tippe auf rechts oben. Nun kannst du andere Seiten, als zuvor ausgewählt, anhängen, Dokumente, scannen, Bilder aus deinen Fotos hinzufügen, Vorlagen auswählen oder Dateien aus anderen Ordnern oder Clouds importieren.

# c. Heftseiten exportieren (versenden, drucken, auf Nextcloud hochladen)

Um die aktuelle Heftseite oder alle Seiten zu versenden, zu drucken oder auf

Nextcloud hochzulanden, tippe links oben auf L. Nun kannst du zwischen "diese Seite exportieren", "alle exportieren" und "drucken" auswählen. Tippst du auf "…exportieren" musst du dich für ein Dateiformat entscheiden (PDF, Bild oder GoodNotes). Wenn dein Dokument unveränderlich sein soll (z.B. wenn du es auf Nextcloud hochlädst), wähle PDF aus. Tippe jetzt wieder auf "Exportieren" und dann auf z.B. Airdrop oder Nextcloud.

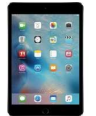

#### d. Das Heft im Überblick/ Seiten löschen oder kopieren/ (mehrere) Seiten exportieren

Um alle Seiten deines Hefts auf einen Blick zu sehen, tippe links oben auf

. Jetzt kannst du die Seite, die du näher betrachten oder bearbeiten willst, anklicken. Du kannst hier nun auch über das "+" neue Seiten oder Dokumente hinzufügen.

Möchtest du eine bestimmte <u>Seite kopieren, drehen, exportieren oder</u> <u>löschen</u>, tippe auf "Auswählen".

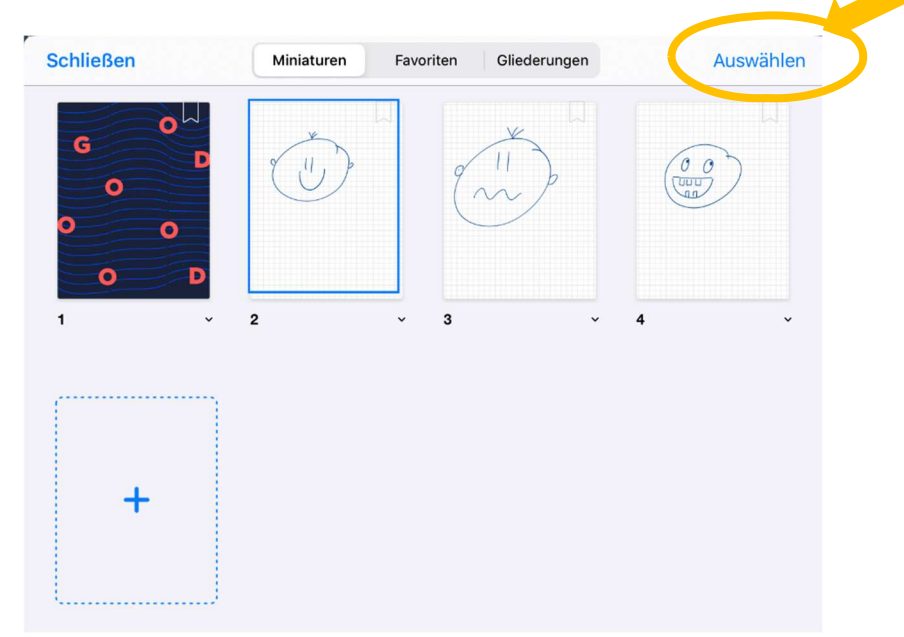

Jetzt hast du die Möglichkeit einzelne (oder alle) Seiten auszuwählen und zu entscheiden, was mit diesen Seiten passieren soll.

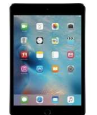

Dominik-Brunner Realschule Poing

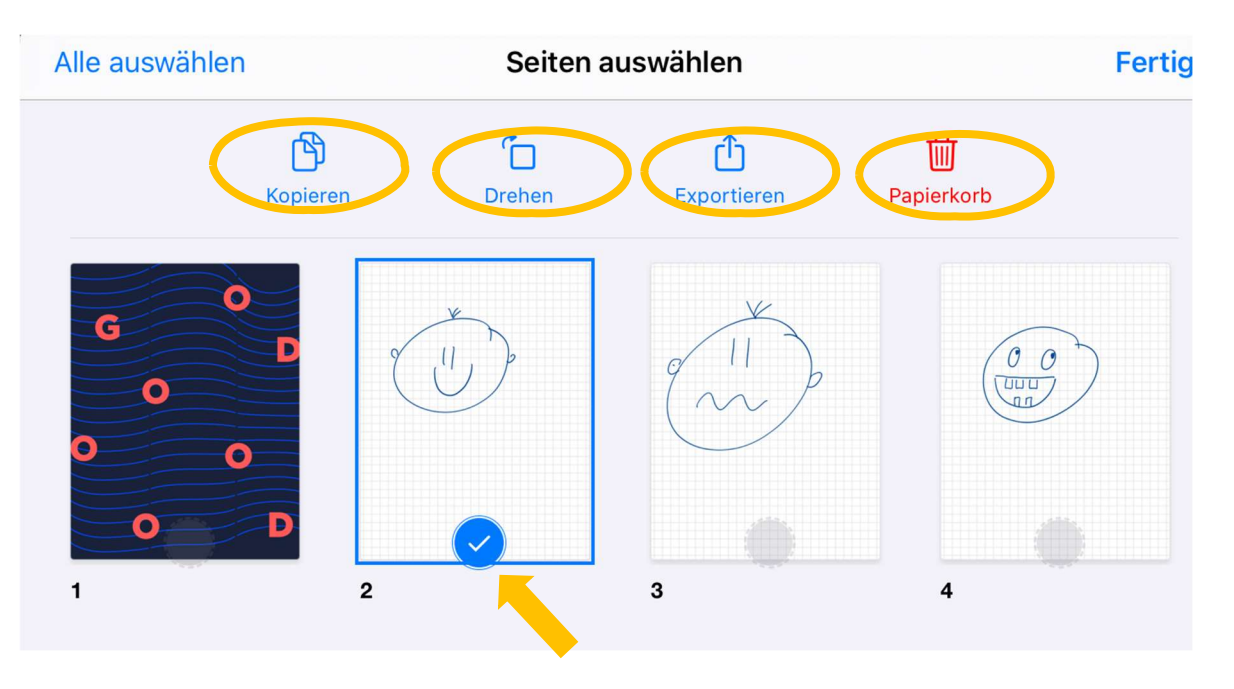

Tippe danach auf "Fertig" und "Schließen" um zurück in dein Heft zu gelangen.

#### e. Weitere Funktionen

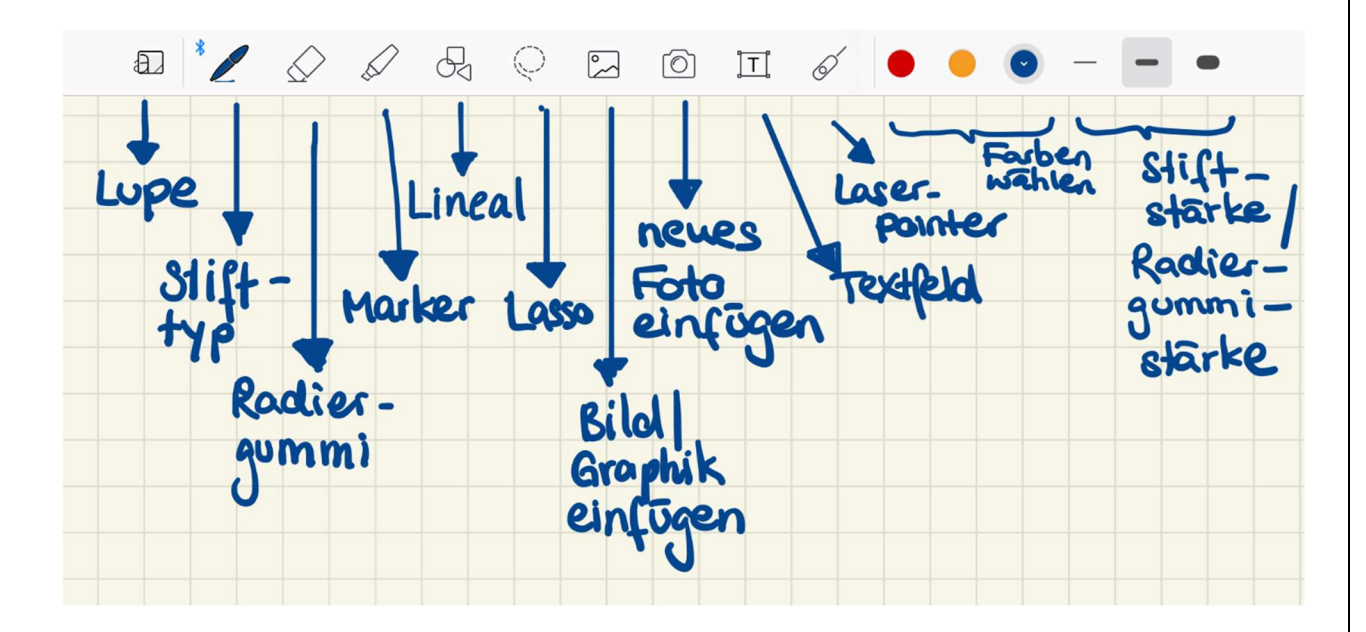

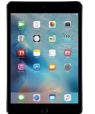

 Lupe: Mit der Lupe kannst du ausgewählte Teile deines Hefteintrags vergrößern.

Dominik-Brunner Realschule Poing

- Stifttyp: Entscheide dich zwischen Füllfederhalter, Kugelschreiber oder Pinselstift.
- Lineal: Verwendest du das Lineal zum Zeichnen, werden Striche, Vierecke und Dreiecke automatisch gerade. Kreise werden noch runder und genauer.
- Lasso: Mit dem Lasso kannst du Geschriebenes und Gezeichnetes verschieben sowie vergrößern und verkleinern. Umrande dafür den Teil, der verschoben werden soll und verschiebe ihn an eine andere Stelle. Hältst du den Finger oder Stift länger auf den umrandeten Teil, kannst du ihn bearbeiten (z.B. vergrößern oder verkleinern).
- **Bild/Graphik einfügen:** Hier kannst du ein Bild, das sich bereits in deiner Foto App befindet hinzufügen.
- Neues Foto einfügen: Hier kannst du ein neues Foto machen und dieses direkt einfügen.
- **Textfeld:** Erstelle ein Textfeld mit getippter Schrift.
- Laserpointer: Nutze den Laserpointer, um auf etwas zu deuten.
- Farben wählen: Wähle unterschiedliche Farben für deine Stift oder Marker aus.

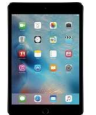

• Stiftstärke/ Radiergummistärke: Hier kannst du die Stiftstärke oder Größe deines Radiergummis verändern.

#### f. Schneller Wechsel zwischen den Heften

Hier siehst du alle geöffneten Hefte und kannst einfach zwischen ihnen wechseln, indem du das entsprechende Heft antippst.

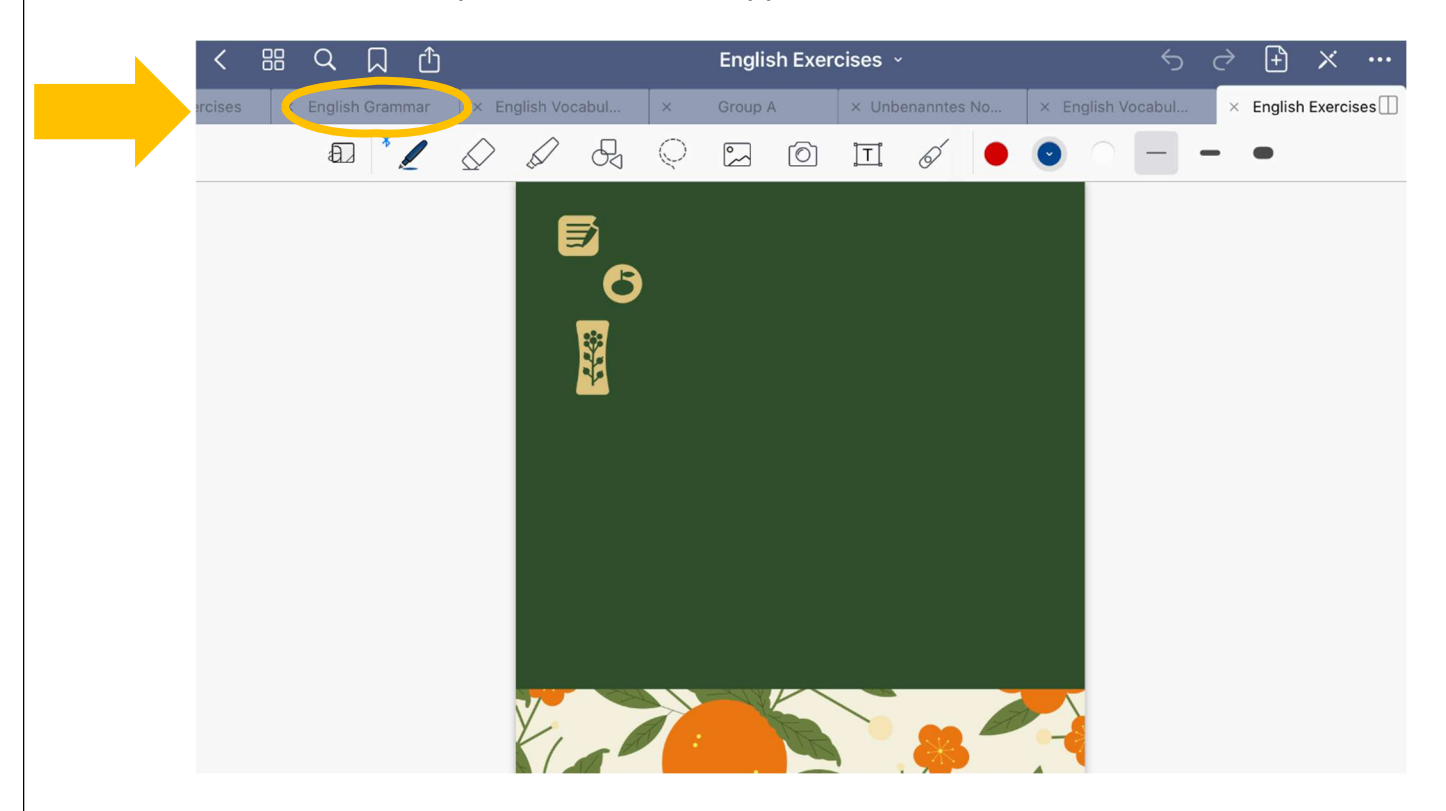